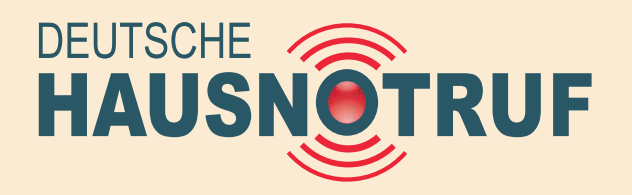

VITAVIDEO

## Inbetriebnahme

Die ersten Schritte zur vollständigen Funktion

# Seite 4

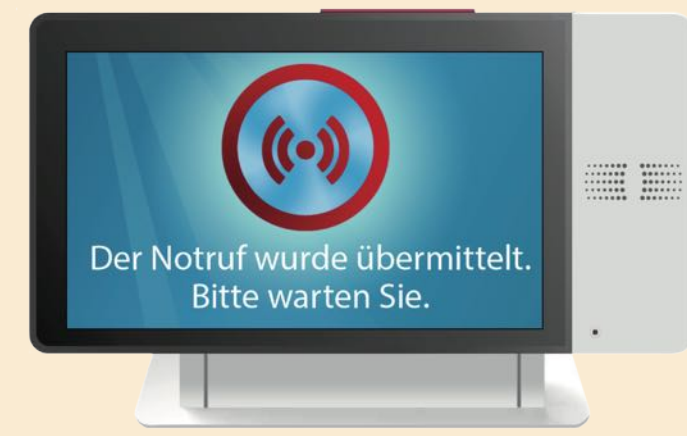

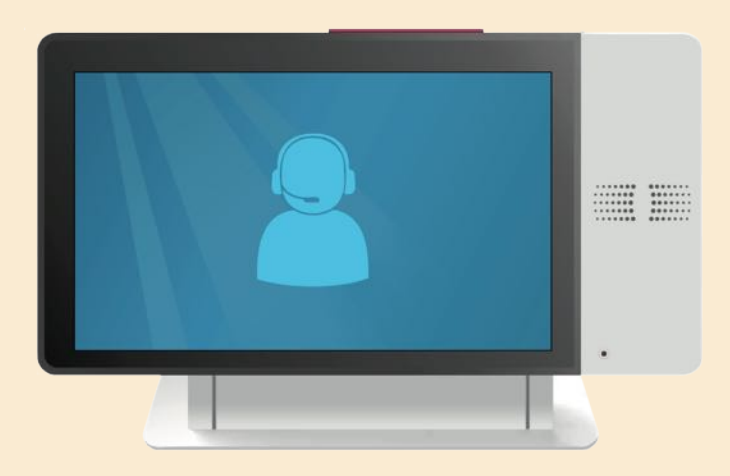

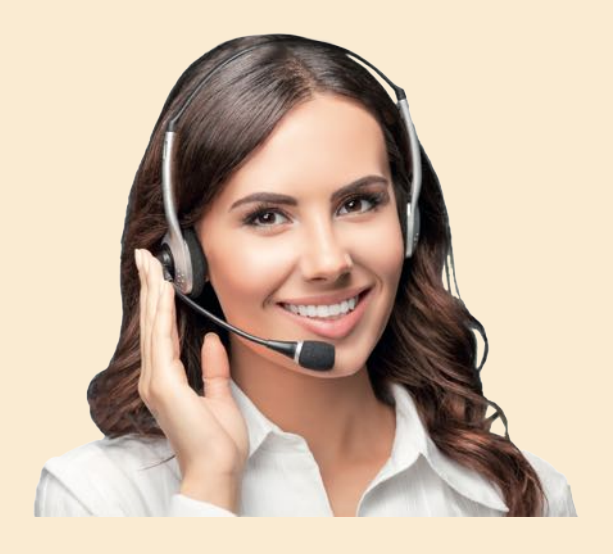

#### 7. Notruf (Test-Notruf) gestartet

Nach dem Betätigen des Hand-Funksenders (altenativ Sturzsensors) erscheint auf dem Screen das nebenstehende Bild. Sie können den Notruf (Test-Notruf) auch mit der roten Taste auf dem Gerät (siehe Abb. links, gelbe Pfeile) auslösen. Benutzen Sie sonst - wenn möglich - bitte immer den Hand-Funksender oder den Sturzsensor.

#### 8. Verbindung Notrufzentrale hergestellt

Wenn Sie die Notruftaste des Funksenders (bzw. des Sturzsensors) oder die Notruftaste direkt am Gerät gedrückt haben, wird aus Sicherheitsgründen immer eine Verbindung zur Notrufzentrale hergestellt. Sie können den Notruf (Test-Notruf) aus Sicherheitsgründen selbst nicht mehr rückgängig machen. Die Verbindung ist hergestlellt, wenn Sie das nebenstehende Bild auf dem Screen sehen.

#### 9. Notruf (Testnotruf) beenden

Jetzt meldet sich eine nette Stimme aus der Notrufzentrale über die Freisprecheinrichtung Ihres neuen Notrufsystems VITAVIDEO. Bitte sagen Sie einfach, dass es sich um einen Test-Notruf handelt. Das Gespräch wird dann von Ihrem Gesprächspartner beendet. Sie sind jetzt in der Notrufzentrale als aktiver Teilnehmer registriert.

Führen Sie bitte einen Test-Notruf aus Sicherheitsgründen 1 x im Monat durch.

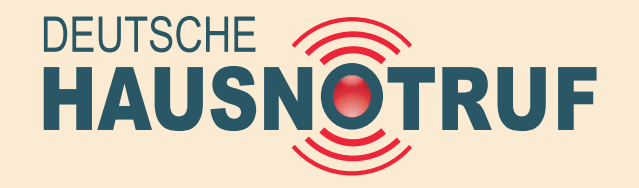

# VITAVIDEO

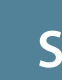

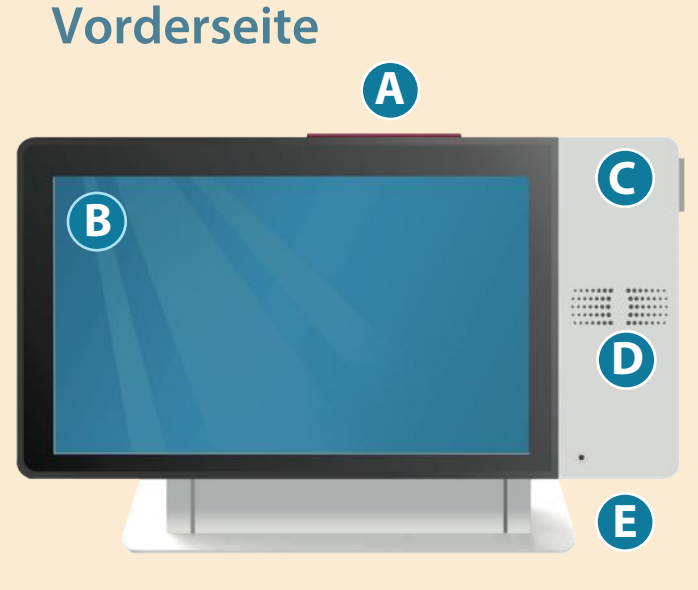

#### **Rückseite**

Bei Bedarf rufen Sie uns bitte an unter 0431 - 72 00 45 00

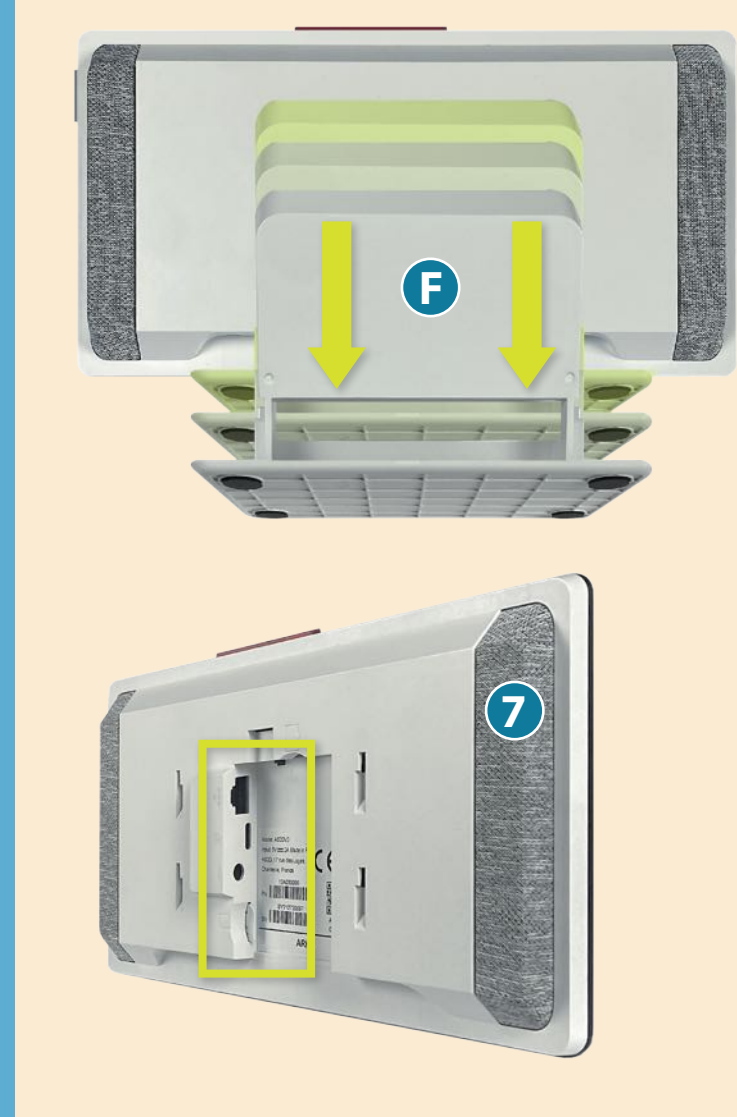

# Inbetriebnahme

Bitte lesen Sie diese Anleitung sorgfältig durch

## Seite 1

| A. Notruftaste                        | rote Taste, oben rechts                                                                                                    |
|---------------------------------------|----------------------------------------------------------------------------------------------------|
| B. Bildschirm                         | blauer Screen                                                                                                    |
| C. An/Aus Knopf                       | rechts seitlich oben                                                                                                    |
| D. Lautsprecher                       | bitte nicht zustellen                                                                                                    |
| E. Standfuß                           | mit Abdeckung auf der<br>Rückseite, nach unten<br>abziehbar                                                                                                    |
| <b>F. Abdeckung</b><br>(mit Standfuß) | bitte nach unten abziehen,<br>in Richtung der gelben<br>Pfeile.<br>Unter der Abdeckung<br>befindet sich u.a. der<br>SIM-Karten-Schacht und<br>der Anschluß für das<br>Netzteil |
| G. Anschlüsse                         | Anschlussschacht ohne<br>Abdeckung, siehe gelb<br>umrahmten Bildausschnitt<br>Ethernet-Anschluss<br>USB-C Anschluss<br>Anschluss für Netzteil                                  |

SIM-Karten-Schacht Abb.:miteingeschobenerSIM-Karte

# B002 VM\_DS\_

### weiter auf Seite 2

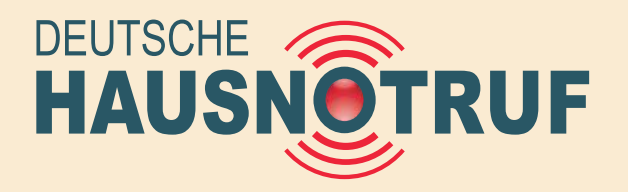

#### Inbetriebnahme

# VITAVIDEO

## Seite 2

### Gerät ist noch ausgeschaltet - bitte Schritt 1 bis 3 durchführen

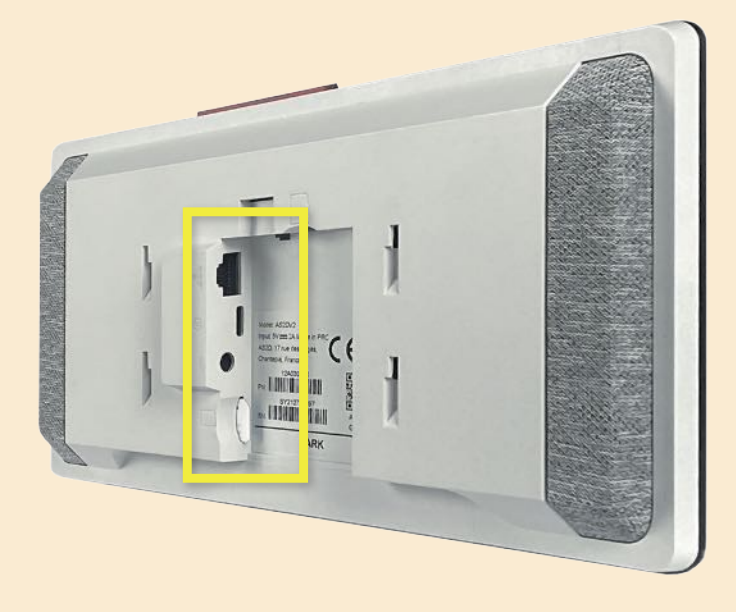

#### **1.** Hintere Abdeckung entfernen

Falls die hintere Abdeckung (Standfuß) am Gerät befestigt ist , entfernen Sie diese bitte (siehe auch Seite 1, Pkt. **"F"**). Unter der Abdeckung befinden sich u.a. der Netzanschluss, der SIM-Karten-Schacht und der LAN-Anschluss. Der LAN-Anschluss wird im Moment nicht benötigt.

#### 2. SIM-Karte einschieben/Mobilfunk aktivieren

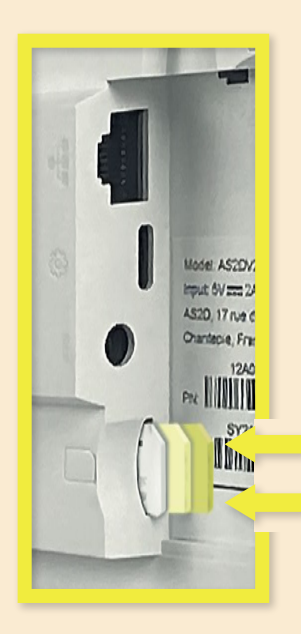

Wenn die SIM-Karte (die sich bereits im SIM-Karten-Schacht befindet) in den SIM-Karten-Schacht noch nicht ganz eingeführt ist, drücken Sie diese bitte bis zum Anschlag nach links in den SIM-Karten-Schacht (siehe Abb. links, gelbe Pfeile).

Damit ist das Gerät per Mobilfunk einsetzbar.

#### **3.** Netzstecker / Netzteil einstecken

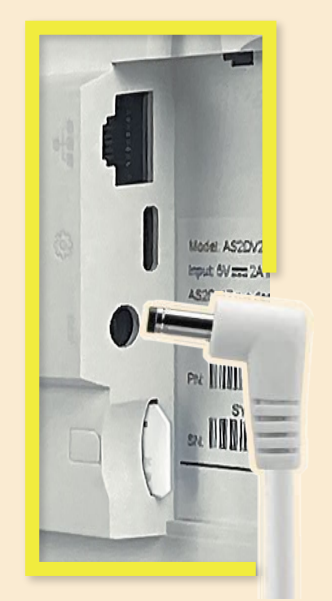

Der Netzstecker ist in der Regel bereits im Gerät eingesteckt. Ansonsten stecken Sie den Netzstecker in die Geräte-Buchse (siehe Abb. links) und das Netzteil in eine nahe Steckdose. Damit haben Sie jetzt alle wichtigen Vorbereitungen getroffen und die automatische Installation kann beginnen.

Bedarf rufen Sie uns bitte an unter

Bei

#### weiter auf Seite 3

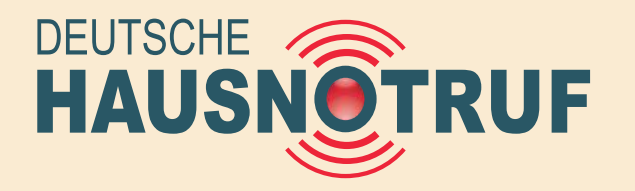

# VITAVIDEO

# Bitte der Anleitung Schritt für Schritt folgen

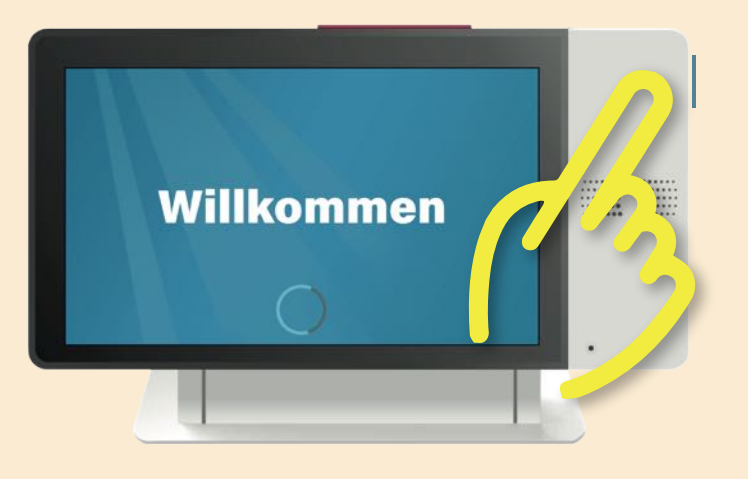

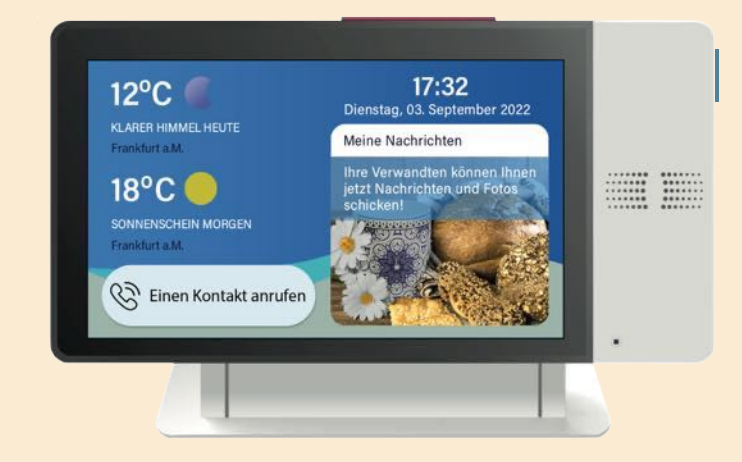

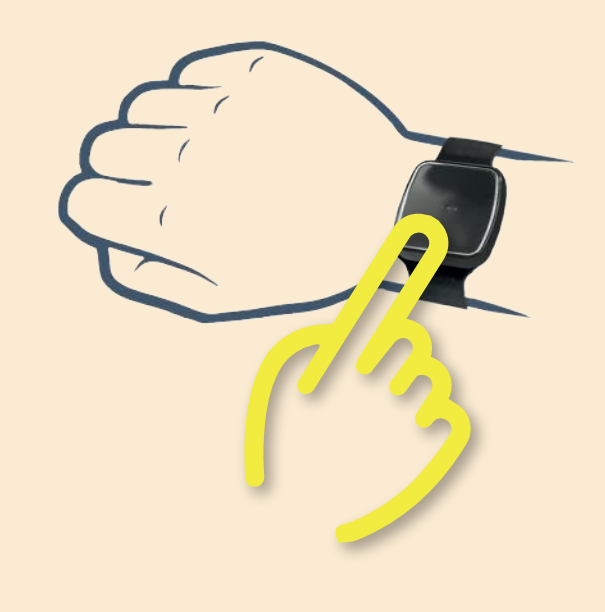

# Inbetriebnahme

# Seite 3

#### **4.** VITA**VIDEO einschalten**

- Für eine erste Inbetriebnahme bis zum ersten Test-Notruf benötigen Sie nur 4-5 Minuten. Bitte schalten Sie das Gerät ein. Drücken Sie dazu bitte den grauen Ein/Aus Knopf (siehe Abb. links, gelbe Hand).
- VITA**VIDEO** ist bereits für Sie vorkonfiguriert. Damit ersparen wir Ihnen Zeit für aufwendige Installationsaufgaben. Sind Sie bereit?
- Nach einem kurzen Moment sehen Sie "Willkommen" auf dem Bildschirm (siehe Abb. links).

#### **5.** Der Home-Bildschirm

Herzlichen Glückwunsch! Sie haben es geschafft. VITA**VIDEO** ist einsatzbereit, wenn Sie den links abgebildeten Bildschirm sehen. Es ist Ihr Home-Bildschirm mit Datum, Uhrzeit und Wetterangabe für Ihre Region. Sollte der Bildschirm in den Ruhemodus wechseln, dann müssen Sie ihn nur einmal kurz antippen und er erwacht wieder. Bitte lesen Sie zu den Zusatz-Funktionen "Kontakte anrufen" und "Meine Nachrichten" die Gebrauchsanleitung.

#### 6. Einen Test-Notruf (oder Notruf) auslösen

Wir werden Ihnen jetzt erläutern, wie Sie einen Notruf (in diesem Fall ein Test-Notruf) auslösen können. Bitte benutzen Sie dazu unbedingt den Funksender (alternativ den Sturzsensor), weil wir dadurch gleichzeitig den Sender auf einwandfreie Funktion überprüfen können. Drücken Sie ca. 3 Sekunden auf die Oberseite des schwarzen Handgelenksenders (siehe Abb. links)

# weiter auf Seite 4